# Quick reference guide

# One Talk from Verizon CP920 IP Conference Phone

verizonwireless.com/support/one-talk/

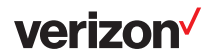

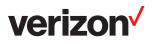

# **Basic call features**

# **Placing a call**

Do one of the following:

| Press 🖍  | enter the phone number and then press | C | , ок | ], | <b>#</b> 200 | or |
|----------|---------------------------------------|---|------|----|--------------|----|
| the Send | soft key.                             |   |      |    |              |    |

OR:

Enter the phone number.

Press  $\checkmark$  ,  $\sim$  ,  $\#_{\infty}$  or the **Send** soft key.

#### Answering and ending a call

Press C, or the **Answer** soft key.

To end a call, press  $\frown$  or the More  $\rightarrow$  End Call soft key.

Note: You can reject an incoming call by pressing the Ignore soft key.

# Call mute and unmute

Press ( $\boldsymbol{x}$ ) to mute and unmute the microphone during a call.

# **Call hold and resume**

To place a call on hold:

Press the Hold soft key during an active call.

- To resume a call on hold, press the Resume soft key.
- For more than one call on hold, press 

   or
   to scroll to the desired line key and press the Resume soft key.

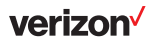

# **Call transfer**

Press the **Transfer** soft key during an active call. The call is placed on hold.

#### **Direct transfer**

- 1. Enter the number to which you want to transfer.
- 2. Press the Direct soft key.

#### **Consultative transfer**

- Enter the number to which you want to transfer, and then press the **Consult** soft key.
- 2. Press the Transfer soft key when the second party answers.

# **Call forwarding**

To enable call forwarding:

- Press the Menu soft key when the phone is idle, and then select Features -> Enter.
- 2. Use A and V then Enter to select the desired forward type, and then select Enter.
  - Always forward Incoming calls are forwarded unconditionally.
  - Busy forward and No answer forward Incoming calls are forwarded when the phone is busy.
  - No answer forward Incoming calls are forwarded if not answered after a period of time.
- 3. Press the ◀ or ▶ soft key to enable the feature.
- 4. Enter the number to which you want to forward.
- 5. Press the Save soft key to disconnect all parties.

#### **Conference calling**

- 1. Press the **Conference** soft key during an active call. The call will be placed on hold.
- 2. Enter the number of the second party, and then press the **Send** soft key.
- Press the More -> Conference soft key again when the second party answers. All parties are now joined in the conference.
- 4. Press the or press the **End Call** soft key to disconnct.

#### Voicemail

To set up voicemail:

- 1. Dial \*86 and press Send to connect to the voicemail box.
- 2. Select your preferred language (1 for English).
- 3. Create a password (must be a four-digit number)
- 4. Record your name.
- 5. Select a greeting, either personalized or standard.

# **Call recording**

You can insert a USB flash drive into the USB port on your phone to record active calls.

To record audio calls:

- 1. Press the **More** soft key, and then tap the **StartREC** soft key during an active call.
- Tap the PauseREC soft key to pause recording; tap the Resume soft key to resume recording.
- Tap the StopREC soft key to stop recording. The recorded file will be saved. If you end a call during recording, the recorded file will be saved automatically.

# **Customizing your phone**

#### **Call history**

- 1. Press the History soft key when the phone is idle, then press
  - ▲ or ▼ to scroll through the list.
- 2. Select an entry from the list; then you can do the following:
  - · Press the Send soft key to place a call.
  - · Press Delete soft key to delete the entry from the list.

#### **Contact directory**

To add a contact:

- 1. Press the **Directory** soft key when the phone is idle, and then press **Enter** for **All Contacts**.
- 2. Press the Add soft key to add a contact.
- 3. Enter a unique contact name in the **Name** field and contact numbers in the corresponding fields.
- 4. Press the Save soft key to accept the change.

To edit a contact:

- 1. Press the **Directory** soft key when the phone is idle, and then press **Enter** for **All Contacts**.
- 2. Press or to select the desired contact, tap the **Option** soft key and then select **Delete** from the prompt list.
- Press the OK soft key when "Delete selected item?" is displayed on the LCD screen.

Note: You can add contacts from call history easily. For more information, refer to "Call history" above.

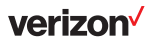

#### Volume adjustment

- Tap ◀ or ◀ + during a call to adjust the receiver volume.
- Tap ◀ or ◀ + when the phone is idle or ringing to adjust the ringer volume.
- Tap or + to adjust the media volume in the corresponding screen.

#### **Setting ringtones**

- 1. Press the **Menu** soft key when the phone is idle, and then select **Settings** → **Basic Settings** → **Sound** → **Ring Tones**.
- 2. Press or to select **Common** or the desired account, and then press the **Enter** soft key.
- 3. Press or to select the desired ring tone.
- 4. Press the **Save** soft key to accept the change.